# Fundação Félix Chomé

Este é um tutorial sobre como se inscrever e candidatar a uma bolsa de estudos da Fundação **Félix Chomé**.

1º Passo: Para fazer a inscrição à bolsa da Fundação Félix Chomé, você

deve acessar o site **www.fundacaofelixchome.org.br** e clicar em

#### Inscreva-se.

2º Passo: Após acessar, o site abrirá e solicitará para que você aceite a nossa Política de privacidade e Cookies, localizados no canto inferior direito. Dado o **aceito**, você conseguirá prosseguir para os próximos passos da inscrição.

Essa solicitação só acontecerá para as pessoas que já tenham usuário de ciclos anteriores a criação da nova tela de cadastro.

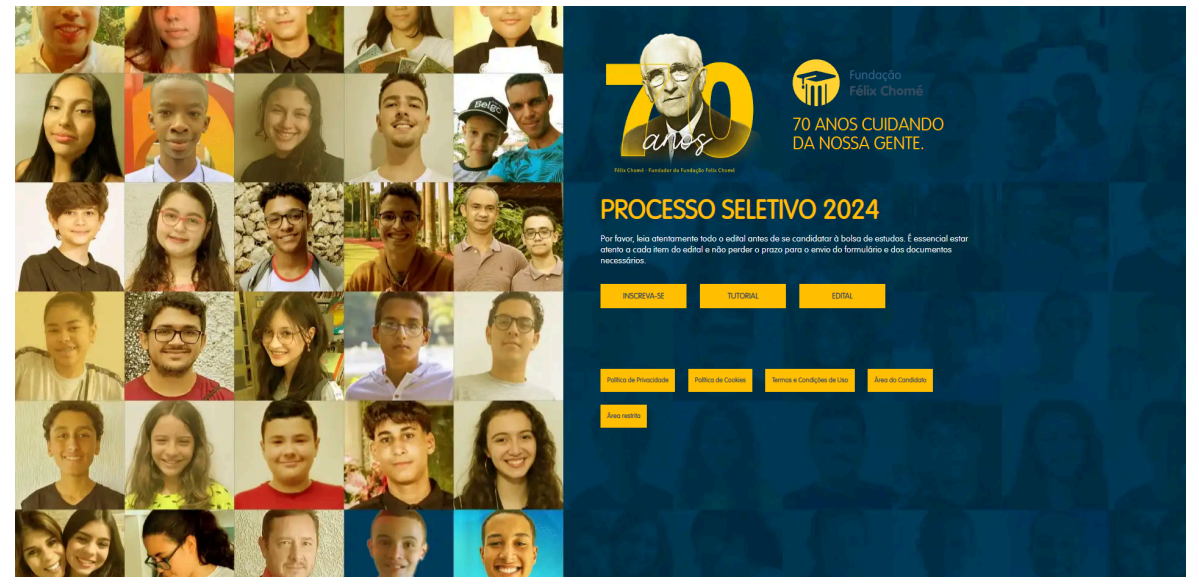

**3° Passo:** Antes de acessar o **INSCREVA-SE**, é extremamente importante você fazer a leitura do **EDITAL 2024** para verificar as exigências e critérios da Fundação **Félix Chomé**.

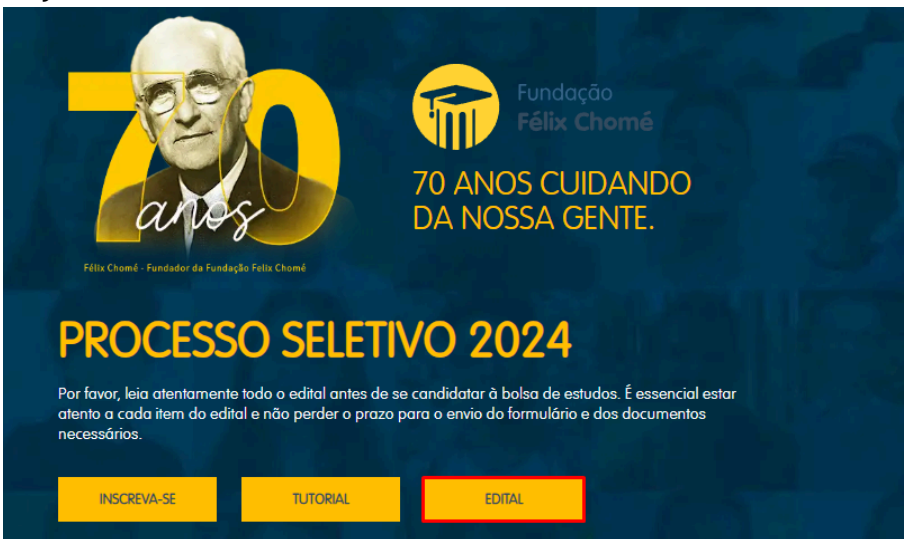

**4° Passo:** Após fazer a leitura do **Edital 2024,** clique no botão **INSCREVA-SE** para prosseguir para a tela de acesso do portal.

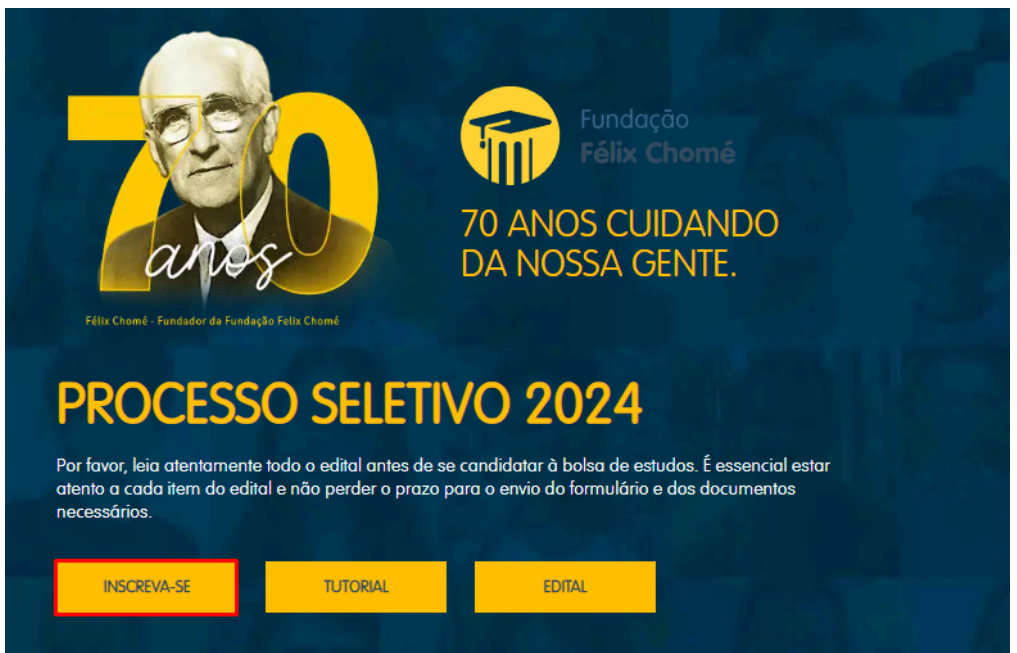

**5° Passo:** Nesta tela, para acessar o portal de inscrições, há duas opções para a inscrição. **Atente-se:** 

Seja bem-vindo ao nosso sistema de acesso. Selecione a opção que melhor descreve a sua situação para prosseguirmos juntos.

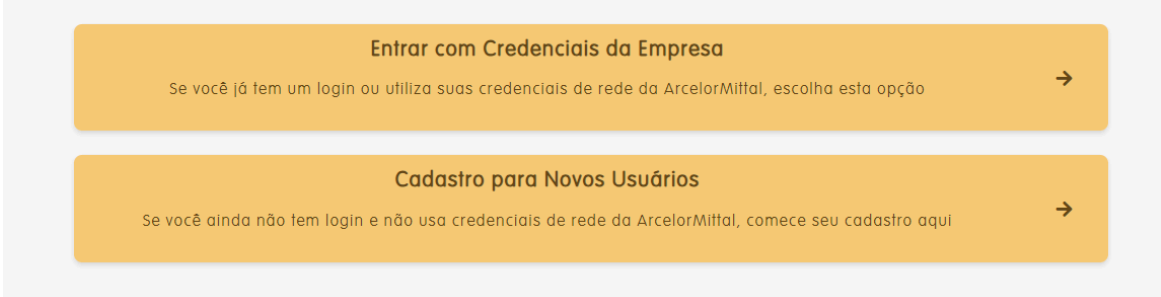

# 5.1: Entrar com credenciais da empresa:

Esta opção é para pessoas que já possuem o acesso na própria rede da ArcelorMittal ou já realizaram algum cadastro dentro do Portal (como descrito no item 5.2).Após preencher os campos, clique no botão **ACESSAR**.

|               | Usuário de Rede ou CPF     |
|---------------|----------------------------|
| $\Rightarrow$ | Senha                      |
|               |                            |
|               | ACESSAR                    |
|               |                            |
|               | NÃO POSSUO USUÁRIO DE REDE |
|               |                            |
|               | ESQUECI MINHA SENHA        |

## 5.2: Não possuo usuário de rede:

Opção indicada para aqueles que **não** possuem acesso à rede da ArcelorMittal e ou para as pessoas que nunca realizaram algum cadastro dentro do nosso portal da Fundação **Félix Chomé**.

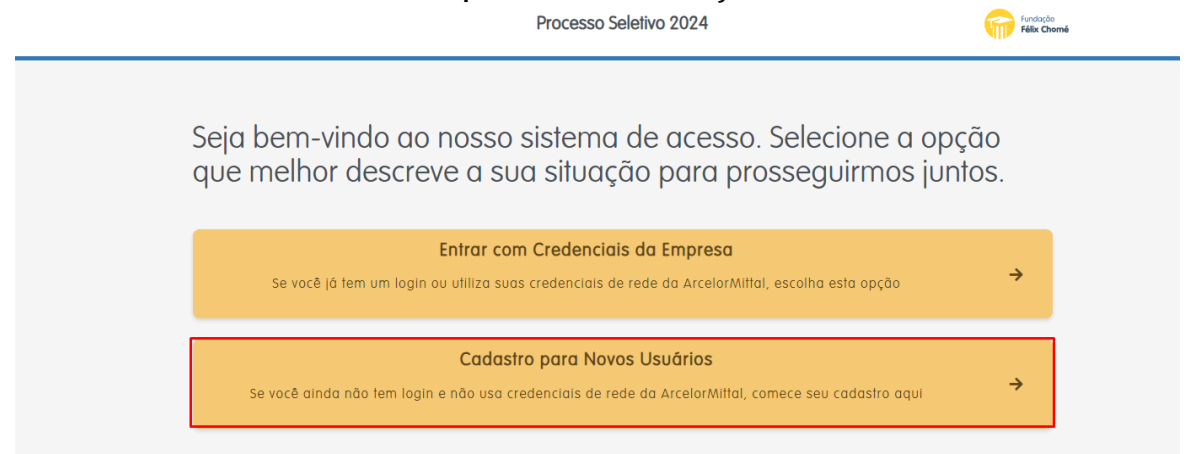

**5.2.1** Após clicar em **Cadastro para Novos Usuários**, um modal com as orientações será exibido. Quando terminar de ler as orientações, clique no botão **Avançar**.

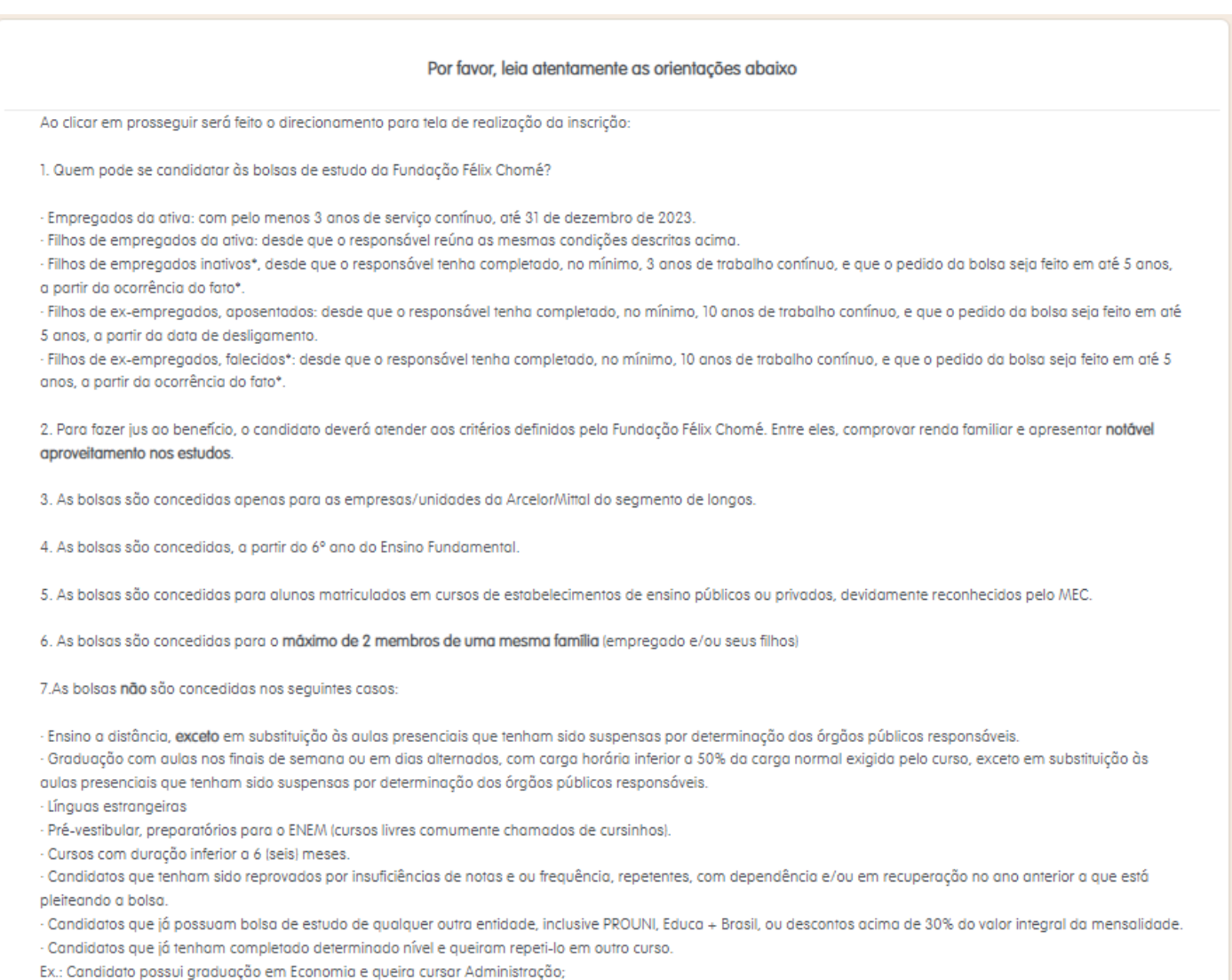

Candidatos que irão iniciar o curso na metade do período letivo, ou seja, no segundo semestre.

6° Passo: Esta tela é para as pessoas informarem o CPF. Após informar seu CPF, clique na lupa ao lado.

|                  | Cadastro Para Usuários sem acesso à rede ArcelorMittal | Instruções do Ciclo ? |
|------------------|--------------------------------------------------------|-----------------------|
| CPF              |                                                        |                       |
| Insira o seu CPF |                                                        | ٩                     |

6.1 Em seguida, selecione corretamente a empresa e unidade, pois esta informação define qual coordenador de RH receberá a sua inscrição para a validação. Após preencher os campos, clique no botão Buscar **Cadastro na Unidade**. Para o caso de ter informado o CPF do empregado ou ex-empregado errado, basta clicar no botão **LIMPAR**.

| Cadastro P                                             | Instruções do Ciclo 🥑    |                       |
|--------------------------------------------------------|--------------------------|-----------------------|
| CPF<br>426.735.710-27                                  |                          | ٩                     |
| CPF Válido! Por favor, continue a realizar o cadastro. |                          |                       |
| Empresa                                                | Unidade                  |                       |
| FUNDAÇÃO FÉLIX CHOMÉ                                   | × - FUNDAÇÃO FÉLIX CHOMÉ | × ×                   |
|                                                        | LIMPAR BUSCA             | r Cadastro na Unidade |

6.2 Logo em seguida, você será redirecionado para a tela de cadastro, onde irá preencher todos os campos necessários. Após preencher clique em Finalizar Cadastro ao final da página. Obs: Atente-se bem a essa parte, você deve analisar corretamente se você é elegível ou não, leia atentamente todos os tópicos da instrução. É importante que você respeite e responda a todas as questões verdadeiramente.

| O CPF fornecido foi encontrado em nosso sistema. Por favor, continue o cadastro.                            |
|----------------------------------------------------------------------------------------------------|
| Email *                                                                                                    |
| Felefone *                                                                                                  |
| Nome Completo: *                                                                                            |
| Cidade: *                                                                                                   |
| Cargo: *                                                                                                    |
| Data de Nascimento: *                                                                                       |
| dd/mm/aaaa                                                                                                  |
| Status: (ativo/afastado/ex-empregado aposentado/falecido) *                                                 |
| Data de admissão: *                                                                                         |
| dd/mm/aaaa I                                                                                                |
| você concorda e aceita com os Termos e Condições de Uso , Politica de Privacidade e Politica de Cookies ? * |
| 🗆 Li e aceito os Termos e Condições de Uso, Politica de Privacidade e Politica de Cookies.                  |
| Para continuar com seu processo de inscrição você concorda e aceita com os termos apresentados no Edital? • |
| □ Concordo e aceito os termos apresentados no Edital.                                                       |
| LIMPAR FINALIZAR CADASTRO                                                                                   |

**ATENÇÃO:** Você só conseguirá prosseguir se aceitar os termos, políticas e edital do portal (**caso concorde**), desta forma, leia atentamente, clique nos flags do aceite e em validar.

**6.2.1** Após finalizar o cadastro, uma mensagem no fim da página será exibida, caso sua elegibilidade for aprovada, você receberá em seu e-mail cadastrado , um e-mail de **bolsadeestudos@fundacaofelixchomé.org.br** com uma senha criptografada, a qual você deverá manter em sigilo para a sua utilização segura. Em seguida, clique onde é pedido para entrar na área do empregado.

FINALIZAR CADASTRO

Elegibilidade aprovada - Senha enviada para o email. Clique AQUI para entrar na área do empregado.

**7° Passo:** Agora você está na área de empregado, digite seu CPF e senha para conseguir acessar. Após preencher os campos necessários, clique no botão **ACESSAR**.

| Usuário de | Rede ou CPF            |
|------------|------------------------|
| 932.793.67 | '0-18                  |
| Senha      |                        |
| •••••      |                        |
|            |                        |
|            | ACESSAR                |
|            |                        |
| NÃO        |                        |
| INAU       | TOJJOO OJOARIO DE REDE |
|            |                        |
| E          | SQUECI MINHA SENHA     |
|            |                        |

8º Passo: Em seguida, você será redirecionado para a tela de inscrição, onde os campos são liberados um de cada vez, o primeiro a ser realizado será às informações pessoais do empregado. Clique no botão **Responder** ao lado para iniciar a inscrição.

| 1. Informações pessoais do Empregado                                                           | RESPONDER |  |
|------------------------------------------------------------------------------------------------|-----------|--|
| 2. Informações socioeconômicas do Empregado                                                    | RESPONDER |  |
| 3. Informações sobre Candidato(s)                                                              | ADICIONAR |  |
| Importante! Informe o e-mail onde deseja receber nossos comunicados.<br>nidam69463@bitofee.com |           |  |
| ENVIAR INSCRIÇÃO PARA REVISÃO                                                                  |           |  |

**8.1** Um modal será exibido com suas informações já preenchidas antes, mas caso queira alterar alguma informação, basta clicar no campo desejado e alterar.

| Questionário Pessoal do Empregado                         | ×                                                |
|-----------------------------------------------------------|--------------------------------------------------|
| CPF:                                                      |                                                  |
| 037.073.760-10                                            |                                                  |
| Email pessoal:                                            |                                                  |
| tekog28344@bitofee.com                                    |                                                  |
| Telefone:                                                 |                                                  |
| (31) 00000-0000                                           |                                                  |
| Empresa:                                                  |                                                  |
| FUNDAÇÃO FÉLIX CHOMÉ                                      | ALTERAR EMPRESA                                  |
| Unidade:                                                  |                                                  |
| FUNDAÇÃO FÉLIX CHOMÉ                                      | ALTERAR UNIDADE                                  |
| Nome Completo:                                            |                                                  |
| Otavio Teste                                              |                                                  |
| Cidade:                                                   | Comprovante de Residência do Requerente          |
| Belo Horizonte                                            | Escolher Arquivo 👧                               |
| Cargo:                                                    |                                                  |
| Analista QA                                               |                                                  |
| Status: (ativo/afastado/ex-empregado aposentado/falecido) |                                                  |
| Afivo                                                     | ×                                                |
| Data de admissão:                                         | CTPS - Carteira de Trabalho e Previdência Social |
|                                                           | SALVAR                                           |

 Adicione um arquivo para cada um dos campos que contém Escolher Arquivo. Em seguida, clique no botão Salvar.
 O limite de tamanho de arquivos permitido para anexos é até 5MB.

| Dtavio Teste                                                                                        |                           |                                                                                                    |
|----------------------------------------------------------------------------------------------------|---------------------------|----------------------------------------------------------------------------------------------------|
| Cidade:<br>Belo Horizonte                                                                           | Cor                       | nprovante de Residência do Requerente<br>olher Arquivo 🔥                                                                             |
| Cargo:<br>Analista QA                                                                               |                           |                                                                                                    |
| Status: (ativo/afastado/ex-empregado aposentado/falecido)<br>Ativo                                  | ~                         |                                                                                                    |
| Data de admissão:<br>23/02/2019                                                                     | CTF<br>OU d<br>dat<br>Esc | S - Carteira de Trabalho e Previdência Social<br>contracheque que contenha informação de<br>a início na empresa 🔗<br>olher Arquivo 🔥 |
| Data de Nascimento:<br>23/02/2002                                                                   | Cóp<br>Esc                | a da Identidade do requerente.   (?)                                                                                                 |
| /ocê concorda e aceita com os Termos e Condições de Uso , Politica de Privacidade e Pr<br>Cookies ? | litica de                 |                                                                                                    |
| Li e aceito os Termos e Condições de Uso, Politica de Privacidade e Politica de Cookies             |                           |                                                                                                    |
| Para continuar com seu processo de inscrição você concorda e aceita com os termos ap                | resentados                |                                                                                                    |

# Informações socioeconômicas do Empregado

**8.2** Depois de salvar as informações, o segundo campo **Informações socioeconômicas do Empregado** estará disponível para responder, será o mesmo processo do campo anterior.

| 1. Informações pessoais do Empregado                                                           | RESPONDER |  |
|------------------------------------------------------------------------------------------------|-----------|--|
| 2. Informações socioeconômicas do Empregado                                                    | RESPONDER |  |
| 3. Informações sobre Candidato(s)                                                              | ADICIONAR |  |
| Importante! Informe o e-mail onde deseja receber nossos comunicados.<br>tekog28344@bitofee.com |           |  |
| ENVIAR INSCRIÇÃO PARA REVISÃO                                                                  |           |  |

**8.2.1** Em seguida, um questionário socioeconômico será exibido, após preencher corretamente todos os campos, clique no botão **Salvar** para salvar todas as informações. Em caso de dúvida, você poderá obter o ajuda clicando na interrogação **(?)** no final de cada questão.

# De acordo com sua resposta novos campos poderão aparecer

# Gastos do Empregado

Questionário Socioeconômico do Empregado

Gastos do empregado

#### Gastos com educação do empregado

Estuda?

Não

#### Gastos com moradia do empregado

Se paga aluguel, informar o Valor Pago de Aluguel para moradia própria referente ao mês de dezembro: ⑦ R\$ 0,00

Se paga prestação de casa própria, Informar o Valor Pago de Prestação de Casa Própria para o mês de dezembro: ③ R\$ 0,00

# **Rendas do Empregado**

#### Rendas do empregado

#### Rendas salariais fixas e extras do empregado

Informar o Salário Base referente ao mês de dezembro:

R\$ 0,00

#### Rendas adicionais do empregado

Informar o Adicional de Periculosidade referente ao mês de dezembro: 🧿

R\$ 0,00

Informar o Adicional de Insalubridade referente ao mês de dezembro:

R\$ 0,00

Informar o Adicional Noturno referente ao mês de dezembro: 🧿

R\$ 0,00

Informar Outros Adicionais referente ao mês de dezembro: R\$ 0.00

#### Rendas extras do empregado

13º Salário: R\$

R\$ 0,00

Informar o Valor da Média Mensal de horas extras recebidas ano: 🧿

R\$ 0,00

# **Outras Rendas**

# Outras rendas Informar a Renda de Aposentadoria Social referente ao mês de dezembro: ③ RS 0,00 Informar a renda vitalícia de Previdência Privada referente ao mês de dezembro: ③ RS 0,00 Informar o Valor da Pensão Alimentícia recebida referente ao mês de dezembro: ④ RS 0,00 Informar a Renda de Aluguéis referente ao mês de dezembro: ④ RS 0,00 Informar a Renda de Aluguéis referente ao mês de dezembro: ④ RS 0,00 Informar a Renda de Aluguéis referente ao mês de dezembro: ④ RS 0,00 Informar outras Rendas recebidas de pessoa jurídica e pessoas físicas referente ao mês de dezembro: ④ RS 0,00 Você declara Imposto de Renda?

# ADICIONANDO OS CANDIDATOS NO PROCESSO SELETIVO

**9° Passo:** Clique no botão **ADICIONAR** em *Adicionar Candidato*. Será aberto um painel na inscrição para informar o nome do candidato e CPF ou RNE (Registro Nacional de Estrangeiro) do candidato. Após preencher as informações, clique no botão **Salvar**.

# Obs: É possível, conforme o edital, inscrever no máximo dois (2) candidatos (filhos ou o próprio requerente) por empregado.

| 1. Informações pessoais do Empregado        | RESPONDER |
|---------------------------------------------|-----------|
| 2. Informações socioeconômicas do Empregado | RESPONDER |
| 3. Informações sobre Candidato(s)           | ADICIONAR |

**10° Passo:** Preencha os campos e clique no botão **Salvar** para salvar as informações.

3. Informações sobre Candidato(s)

| SUNDS                |     |                |  |
|----------------------|-----|----------------|--|
| CPF                  | × * | 559.815.860-44 |  |
| Documento            |     | CPF            |  |
| Candidato C tutorial |     |                |  |

ADICIONAR

**10.1** Após salvar os dados preenchidos, aparecerá os campos de preenchimento de 1 a 5, conforme imagem abaixo:

| Nome<br>Candidato C tutorial            |                       | OCULTAR QUESTIONÁRIOS |
|-----------------------------------------|-----------------------|-----------------------|
| Documento<br>CPF ·                      | CPF<br>559.815.860-44 |                       |
| 1. Informações gerais do candidato      |                       | RESPONDER             |
| 2. Curso do candidato                   |                       | RESPONDER             |
| 3. Informações socieconômicas do candid | lato                  | RESPONDER             |
| 4. Informações sobre Familiar(es)       |                       | ADICIONAR FAMILIAR    |
| 5. Informações bancárias                |                       | RESPONDER             |
| REMOVE                                  | R CANDIDATO           |                       |

10.2 Neste momento você deve-se atentar a ordem do preenchimento das informações, seguindo a ordem dos números para começar o cadastro do candidato. Os tópicos 1. Informações gerais do candidato, 2. Curso do candidato, 3. Informações socioeconômicas do candidato são para preenchimento de informações através de perguntas conforme as imagens abaixo:

De acordo com sua resposta novos campos poderão aparecer

# 1. Informações gerais do candidato

#### Questionário Geral Candidato

| Nome                                           |   |
|------------------------------------------------|---|
| Candidato C tutorial                           |   |
| CPF                                            |   |
| 559.815.860-44                                 |   |
| Data de nascimento                             |   |
| dd/mm/aaaa                                     | • |
| Cópia da Identidade do candidato               |   |
| Escolher Arquivo                               |   |
| Estado Civil?                                  |   |
|                                                | * |
| Qual o seu grau de parentesco com o Empregado? |   |
|                                                | ~ |
| O candidato é dependente economicamente?       |   |

# 2. Curso do candidato

### Questionário Curso Candidato

| Informe a Instituição de Ensino: 🛛 🖉                                                                                                    |   |
|----------------------------------------------------------------------------------------------------|---|
| τ                                                                                                    |   |
| Atestado de Matrícula                                                                                                    |   |
| Escolher Arquivo                                                                                                    |   |
|                                                                                                    |   |
| Curso/Area:                                                                                                    |   |
|                                                                                                    |   |
| Período: 🕐                                                                                                    |   |
| 0                                                                                                    |   |
| Período (2 Sem.)                                                                                                    |   |
| 0                                                                                                    |   |
| Para Curso Superior: 1º e 2º Períodos: Média Geral do 3º ano do Ensino Médio:                                                                                                    |   |
|                                                                                                    |   |
| 0,00                                                                                                    |   |
| 0,00<br>VISUALIZAR DISCIPLINAS                                                                                                    | 1 |
| 0,00<br>VISUALIZAR DISCIPLINAS<br>Histórico Escolar                                                                                                    |   |
| 0,00<br>VISUALIZAR DISCIPLINAS<br>Histórico Escolar<br>Escolher Arquivo                                                                                                    |   |
| 0,00 VSUALIZAR DISCIPLINAS Histórico Escolar Escolher Arquivo Previsão para conclusão do curso: ③                                                                                                    |   |
| 0,00 VISUALIZAR DISCIPLINAS Histórico Escolar Escolher Arquivo Previsão para conclusão do curso: ③ dd/mm/gaga                                                                                                    |   |
| 0,00 VISUALIZAR DISCIPLINAS Histórico Escolar Escolher Arquivo Previsão para conclusão do curso: <sup>(2)</sup> dd/mm/aaaa                                                                                                    |   |
| 0,00 VSUALIZAR DISCIPLINAS Histórico Escolar Escolher Arquivo Previsão para conclusão do curso: ⑦ dd/mm/aaaa Se paga mensalidade, qual o valor liquido pago? ⑦                                                                                         |   |
| 0,00 VISUALIZAR DISCIPLINAS Histórico Escolar Escolher Arquivo Previsão para conclusão do curso: ⑦ dd/mm/aaaa Se paga mensalidade, qual o valor liquido pago? ⑦ RS 0,00                                                                                |   |
| 0,00 VSUALIZAR DISCIPLINAS Histórico Escolar Escolher Arquivo Previsão para conclusão do curso: ⑦ dd/mm/aaaa Se paga mensalidade, qual o valor liquido pago? ⑦ RS 0,00 Possui desconto ou bolsa de estudo de qualquer entidade pública ou privada?     |   |
| 0,00 VISUALIZAR DISCIPLINAS Histórico Escolar Escolher Arquivo Previsão para conclusão do curso: ⑦ dd/mm/aaaa C Se paga mensalidade, qual o valor liquido pago? ⑦ R\$ 0,00 Possui desconto ou bolsa de estudo de qualquer entidade pública ou privada? |   |

# 3. Informações socioeconômicas do candidato

#### Questionário Socioeconômico Candidato

Você recebe alguma renda?

#### Gastos com educação do candidato

Informar o Valor Pago da Mensalidade Escolar para o ano em que o candidato concorre à Bolsa: 🧿 R\$ 0,00

Comprovante de Pagamento de Mensalidade devidamente quitado (Boleto ou Recibo Oficial) se Escola Privada Escolher Arquivo

#### Gastos com moradia do candidato

O candidato reside fora do domicílio residencial do Empregado?

#### Outras rendas do candidato

Você declara Imposto de Renda?

~

×

# Envie todos os documentos necessários e que foram solicitados nos painéis para prosseguir na inscrição.

**11° Passo:** Logo após preencher corretamente todos os questionários citados acima, você deve ir para o passo 4. Informações sobre **Familiar(es)**. Caso não tenha familiares para cadastrar, clique no botão SEM FAMILIARES A DECLARAR.

| Nome<br>Candidato C tutorial        |                           | OCULTAR QUESTIONÁRIOS |
|-------------------------------------|---------------------------|-----------------------|
| Documento<br>CPF                    | <b>CPF</b> 559.815.860-44 |                       |
| 1. Informações gerais do candidato  |                           | RESPONDER             |
| 2. Curso do candidato               |                           | RESPONDER             |
| 3. Informações socieconômicas do ca | ndidato                   | RESPONDER             |
| 4. Informações sobre Familiar(es)   | SEM FAMILIARES A DECLARAR | ADICIONAR FAMILIAR    |
| 5. Informações bancárias            |                           | RESPONDER             |
| Ri                                  | SMOVER CANDIDATO          |                       |

**11.1** Neste passo você irá adicionar todos os familiares, que fazem parte do núcleo familiar do requerente e ou do candidato. Serão considerados apenas os seguintes graus de parentesco: **Pai,Mãe, Avô, Avó, Filho(a), Enteado(a) e Irmão (ã)**.

## Não informar o empregado novamente neste campo.

Por favor, adicione os membros da família do candidato, mas **não inclua aqui o empregado que** está realizando o cadastro. Os membros familiares devem pertencer ao mesmo Núcleo Familiar do Candidato, independentemente de serem os mesmo, devem ser incluídos para cada Candidato. Informe o Nome e CPF para cada familiar e selecione o parentesco. Complete as informações adicionais quando solicitado. A integridade e a precisão dos dados fornecidos são essenciais para a avaliação da solicitação de bolsa de estudos.

| Nome:<br>Carla Familiar Tutorial |                                |     |
|----------------------------------|--------------------------------|-----|
| CPF:<br>932.793.670-18           | Parentesco:<br>Mãe ou Madrasta | × * |
| SALVAR FAMILIAR                  |                                |     |
| REMOVER FAMILIAR                 |                                |     |

11.2 Ao adicionar um familiar abrirá os questionários e documentos para serem enviados no processo de bolsa. Preencha corretamente todos os 2 painéis, sendo o questionário geral e o questionário socioeconômico.
 Faça isso para todos os membros do núcleo familiar desse candidato.

| Parentesco:                                         |                                                                                                    |
|-----------------------------------------------------|----------------------------------------------------------------------------------------------------|
| Mãe ou Madrasta                                     | Ŧ                                                                                                    |
| QUESTIONÁRIO GERAL CARLA FAMILIAR TUTORIAL          |                                                                                                    |
| QUESTIONÁRIO SOCIOECONÔMICO CARLA FAMILIAR TUTORIAL |                                                                                                    |
|                                                     | Parentesco:<br>Mãe ou Madrasta<br>QUESTIONÁRIO GERAL CARLA FAMILIAR TUTORIAL<br>QUESTIONÁRIO SOCIOECONÔMICO CARLA FAMILIAR TUTORIAL |

# **Questionário Geral do Familiar**

• Após preencher os campos, clique no botão Salvar.

# De acordo com sua resposta novos campos poderão aparecer

| Questionário Familiar Candidato              | × |
|----------------------------------------------|---|
| CPF:                                         |   |
| 932.793.670-18                               |   |
| Nome:                                        |   |
| Carla Familiar Tutorial                      |   |
| Cópia da Identidade do membro familiar       |   |
| Escolher Arquivo                             |   |
| Endereço Completo:                           |   |
| Comprovante de Residência do Membro Familiar |   |
| Escolher Arquivo                             |   |
| Parentesco com o candidato:                  |   |
| Mãe/Madrasta                                 | ~ |
| Reside sob o mesmo teto do empregado?        |   |
|                                              | ~ |

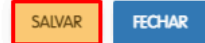

# **Questionário Socioeconômico Familiar**

• Após preencher os campos, clique no botão **Salvar**.

#### De acordo com sua resposta novos campos poderão aparecer

| Questionário Socioeconômico do Familiar | >             |
|-----------------------------------------|---------------|
| Você recebe alguma renda?               |               |
|                                         | ×             |
| Outras rendas do familiar               |               |
| Você declara Imposto de Renda?          | v             |
|                                         |               |
|                                         | SALVAR FECHAR |

• Caso queira remover um familiar, clique no botão **REMOVER FAMILIAR**.

| Nome:                                                                                             |                   |  |
|---------------------------------------------------------------------------------------------------|-------------------|--|
| Carla Familiar Tutorial                                                                           |                   |  |
| CPF:                                                                                              | Parentesco:       |  |
| 932.793.670-18                                                                                    | Mãe ou Madrasta 🔹 |  |
| QUESTIONÁRIO GERAL CARLA FAMILIAR TUTORIAL<br>QUESTIONÁRIO SOCIOECONÔMICO CARLA FAMILIAR TUTORIAL |                   |  |
| REMOVER FAMILIAR                                                                                  |                   |  |
|                                                                                                   |                   |  |

**12° Passo:** Neste campo você irá informar os dados bancários do titular da conta bancária que irá receber o crédito da parcela da bolsa, caso o candidato inscrito seja contemplado com a bolsa de estudos da Fundação **Felix Chomé**. Leia atentamente todas as regras sobre quem pode ser o titular da conta, clique na ajuda **(?)** e saiba mais.

| 1. Informações gerais do candidato                                                                                            | RESPONDER          |
|----------------------------------------------------------------------------------------------------|--------------------|
| 2. Curso do candidato                                                                                                    | RESPONDER          |
| 3. Informações socieconômicas do candidato                                                                                    | RESPONDER          |
| <ul> <li>4. Informações sobre Familiar(es)</li> <li>✓ Declaro que estou ciente que estou informando 1 familiar(es)</li> </ul> | ADICIONAR FAMILIAR |
| 5. Informações bancárias                                                                                                    | RESPONDER          |
| REMOVER CANDIDATO                                                                                                    |                    |

# Informações Bancárias

• Após preencher os campos, clique no botão **Salvar**.

#### Questionário Bancário Candidato

Titular da conta:

CPF do titular da conta:

Banco:

Agência:

Nº da conta/Dígito:

Tipo de conta: (Corrente/Poupança)

Cópia do cartão ou outro documento da Instituição Bancária em nome do titular da conta Escolher Arquivo v

FECHAR

SALVAR

• Caso queira remover um candidato, clique no botão **REMOVER CANDIDATO**.

| Nome                                                                                                    |                |                       |
|----------------------------------------------------------------------------------------------------|----------------|-----------------------|
| Candidato C tutorial                                                                                                    |                | OCULTAR QUESTIONÁRIOS |
| Documento                                                                                                    | CPF            |                       |
| CPF *                                                                                                    | 559.815.860-44 |                       |
| 1. Informações gerais do candidato                                                                                            |                | RESPONDER             |
| 2. Curso do candidato                                                                                                    |                | RESPONDER             |
| 3. Informações socieconômicas do candid                                                                                       | ato            | RESPONDER             |
| <ul> <li>4. Informações sobre Familiar(es)</li> <li>☑ Declaro que estou ciente que estou informando 1 familiar(es)</li> </ul> |                | ADICIONAR FAMILIAR    |
| 5. Informações bancárias                                                                                                    |                | RESPONDER             |
| REMÓVER                                                                                                    | Candidató      |                       |

**13° passo:** Após inserir os dados bancários, salve-o e prossiga para efetivar a sua inscrição, clique em **Enviar Inscrição para Revisão**.

#### ENVIAR INSCRIÇÃO PARA REVISÃO

Sua inscrição será enviada para avaliação do RH e, em seguida, para a Fundação **Félix Chomé**. Todos os passos a partir daqui serão informados por e-mail : **bolsadeestudos@fundacaofelixchome.org.br** 

**Obrigado!**